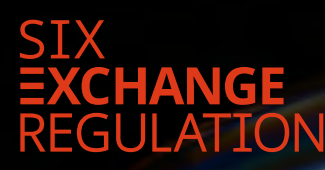

# MANUAL CONNEXOR® REPORTING

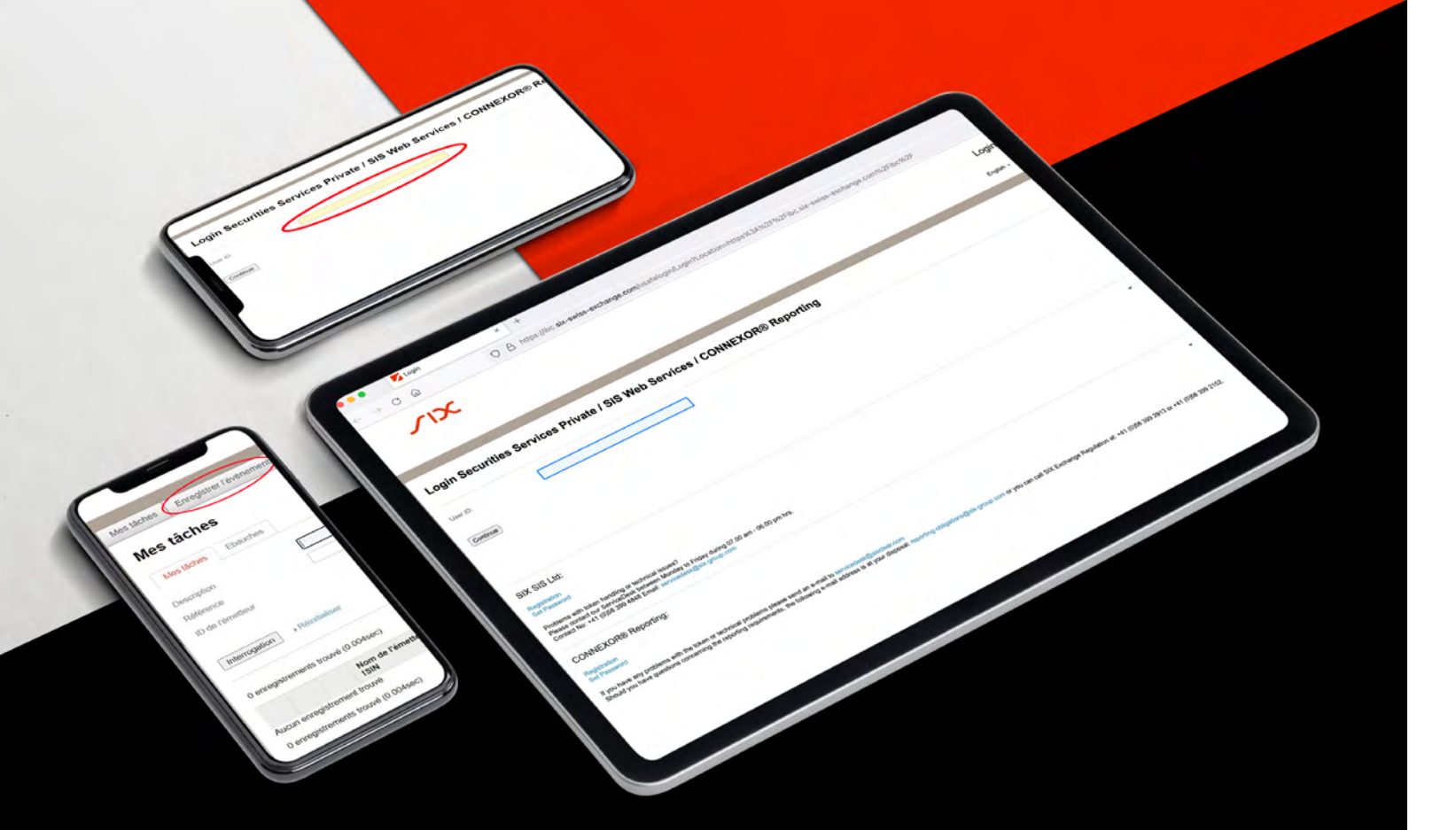

# Table des matières

#### 1. Introduction

#### 2. Connexion

- 2.1. Identifiant d'utilisateur
- 2.2. Abréviation et mot de passe

#### 3. Éditer une annonce

- 3.1. Éditer une nouvelle annonce
- 3.2. Particularité pour les tiers autorisés (Power of Attorney / PoA)
- 3.3. Indications relatives à l'annonce événementielle
- 3.4. Chargement de l'annonce événementielle

#### 4. Exécution et transmission à SER

- 4.1. Principe du contrôle simple
- 4.2. Principe du double contrôle

# 1

Pour des raisons de sécurité et de confidentialité, à partir du 1er octobre 2021, les émetteurs de droits de participation cotés à titre primaire doivent désormais utiliser exclusivement la plateforme d'annonce électronique «CONNEXOR<sup>®</sup> Reporting» pour transmettre leurs annonces événementielles à SIX Exchange Regulation AG (SER).

Lors de la diffusion d'annonces événementielles, les dispositions de l'art. 7 ss. de la Directive concernant la publicité événementielle (DPE) doivent également être prises en compte. CONNEXOR<sup>®</sup> Reporting ne remplace pas la diffusion aux destinataires assignés. CONNEXOR<sup>®</sup> Reporting sert uniquement à la transmission sécurisée et confidentielle des annonces événementielles à SIX Exchange Regulation AG. Les annonces événementielles ne sont transmises par SIX Exchange Regulation AG ni en interne, ni en externe, et il n'y a pas de publication effectuée par SIX Exchange Regulation AG.

Il faut veiller à une diffusion simultanée des annonces événementielles aux destinataires (y compris SER). L'introduction de CONNEXOR<sup>®</sup> Reporting pour les annonces événementielles n'a aucun impact sur la pratique actuellement en vigueur et sur les obligations de l'envoi simultané à tous les destinataires (art. 10 al. 2 DPE).

Les émetteurs d'instruments dérivés, d'emprunts, de droits convertibles, de placements collectifs de capitaux et de droits de participation cotés à titre secondaire continuent de transmettre leurs annonces événementielles à SER par e-mail.

# Connexion

2

Dès que l'utilisateur s'est inscrit<sup>1</sup> et a reçu les données d'accès correspondantes, il peut se connecter à CONNEXOR<sup>®</sup> Reporting sous le lien suivant:

ofthe Company Addre Indication

Postal Code place count corres Next ANGEON

C

55

Login Securities Services Private | SIS Web Services | CONVEXOR® Reporting

SIX SIS Ltd:

Ples Ples

11 400

## ser-ag.com/connexorreporting

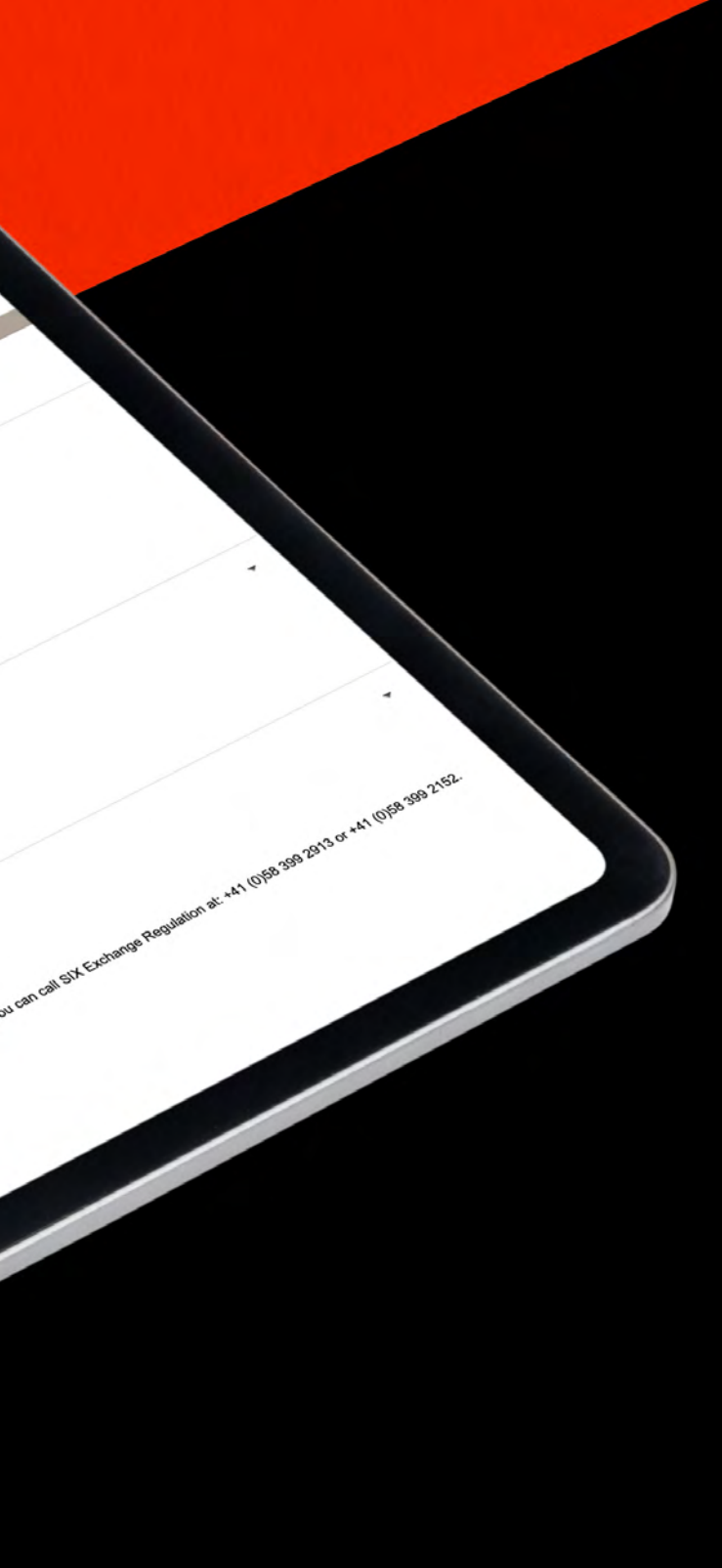

## 21 Identifiant d'utilisateur

L'identifiant d'utilisateur est identique à l'adresse e-mail enregistrée de l'utilisateur.

| Login Seco | urities Services Private / SIS Web Services / CONNEXOR® Reporting |
|------------|-------------------------------------------------------------------|
| User ID:   |                                                                   |
| Continue   |                                                                   |

Après la saisie de l'adresse e-mail, il faut cliquer sur «Continue».

| Login Securities | Services Private / SIS Web Services / CONNEXOR® Reporting |
|------------------|-----------------------------------------------------------|
| User ID:         |                                                           |
| Continue         |                                                           |

## 2.2 Abréviation et mot de passe

Ensuite, l'utilisateur est invité à saisir le **«mot de passe»**. Le **«mot de passe**» est constitué d'un PIN à définir lors de la première connexion et de la suite de chiffres générée aléatoirement par le token (RSA Hardware Token ou Futura Mobile App Token).

| Login Sec                          | urities Services Private / SIS Web Services / CONNEX |
|------------------------------------|------------------------------------------------------|
| User ID:<br>Short Name<br>Passcode | @six-group.com                                       |
| Login                              |                                                      |

Après la saisie du mot de passe, il faut cliquer sur **«Login»**.

| User ID:   | @six-group.com |
|------------|----------------|
| Short Name |                |
| Passcode   |                |

Après que l'utilisateur ait lu et approuvé les CGV en cochant «Accepter», il faut cliquer sur «Continuer».

| Cher | utilisateur |
|------|-------------|
|------|-------------|

Vous êtes en train de vous connecter à un système de SIX Group. Nous attirons votre attention sur le fait que, en tant qu'utilisateur des services CONNEXOR, vous avez le droit d'utiliser le système de SIX Group uniquement en conformité avec les règles relatives à l'utilisation de CONNEXOR. Toute utilisation non autorisée ou abusive du système de SIX Group est interdite et peut entraîner des sanctions civiles et pénales

Nous vous informons que les activités réalisées par les utilisateurs dans le système de SIX Group peuvent être surveillées, enregistrées et analysées de la façon que SIX Group juge appropriée.

SIX Group n'a pris aucune disposition afin d'éviter ou d'effacer les traces d'utilisation sur les ordinateurs des clients. Afin d'assurer la suppression complète des traces d'utilisation sur les ordinateurs des clients en fin de session, effacez l'historique et tous les fichiers Internet temporaires, y compris les cookies sauvegardés sur le disque dur des clients.

| Accepter      | $\mathbf{\mathbf{\mathbf{\mathbf{\mathbf{\mathbf{\mathbf{\mathbf{\mathbf{\mathbf{\mathbf{\mathbf{\mathbf{\mathbf{\mathbf{\mathbf{\mathbf{\mathbf{$ |
|---------------|----------------------------------------------------------------------------------------------------|
| Continuer     | $\mathbf{i}$                                                                                                    |
| $\overline{}$ |                                                                                                    |

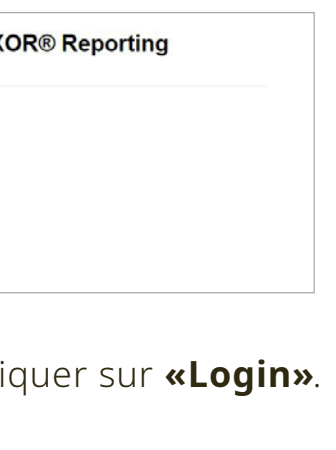

OR® Reporting

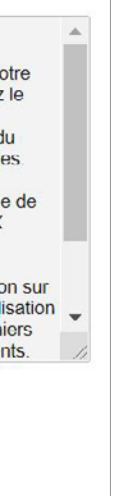

Particularités pour les utilisateurs avec plusieurs rôles (Adhoc et Reporting Obligations)

Si un utilisateur est autorisé aussi bien pour le transfert des annonces événementielles que pour la réalisation des devoirs d'annonce réguliers, il est invité lors de la première connexion à sélectionner le rôle souhaité (**«Adhoc»** ou **«Reporting Obligations»**) (il faut veiller à ce que le navigateur autorise les fenêtres pop-up).

| Sw | itch Role             |  |
|----|-----------------------|--|
|    | Adhoc                 |  |
|    | Reporting Obligations |  |
|    |                       |  |

Selon le rôle souhaité, seules les messages/annonces prévues pour le rôle spécifique sont affichées.

Il est possible de modifier le rôle durant une session. Pour cela, l'utilisateur doit cliquer sur **«Switch Role»** et sélectionner le lien **«Click here»**.

| Mes táches     | Enregistrer | l'événement | Opérations enregistrée | s Switch Role |
|----------------|-------------|-------------|------------------------|---------------|
| Switch         | Role        |             |                        |               |
| You are work   | ing as/for  | Adhoc       |                        |               |
| To switch role | (           | Click here  | $\overline{)}$         |               |

Lors de la déconnexion, CONNEXOR<sup>®</sup> Reporting sauvegarde le rôle sélectionné en dernier. Lors de la connexion suivante, l'utilisateur se connecte directement avec le rôle sélectionné en dernier. Si l'utilisateur souhaite remettre lors de la prochaine connexion un message/une annonce relié-e à un autre rôle, alors il doit, comme décrit plus haut, tout d'abord ajuster le rôle via **«Switch Role»**.

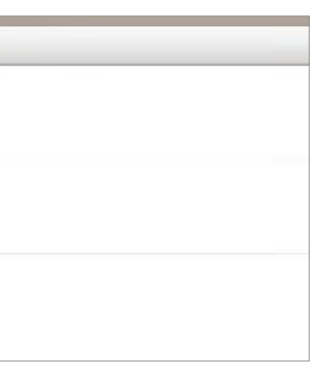

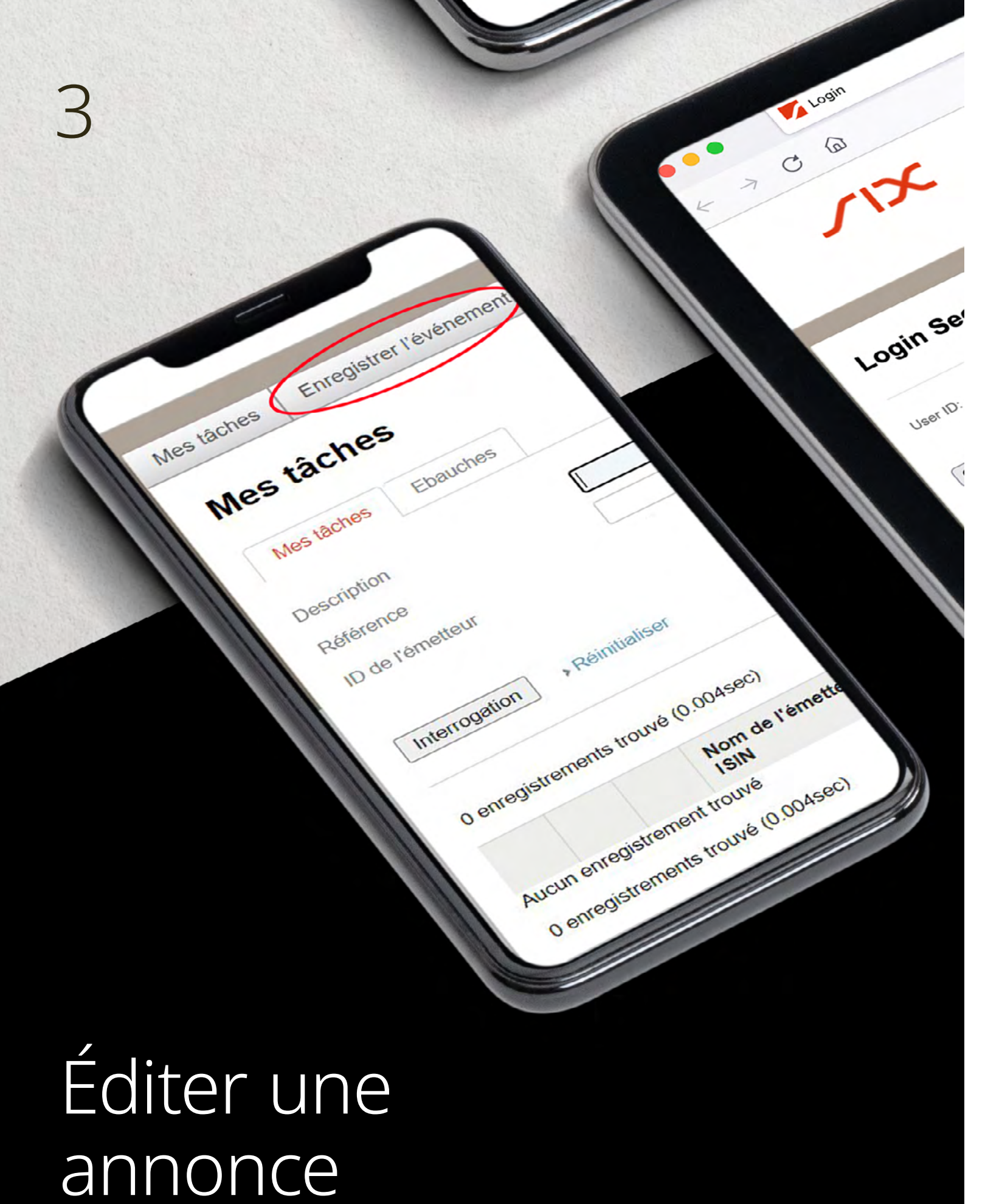

## 3.1 Entering a new announcement

Afin d'éditer une annonce événementielle, l'utilisateur sélectionne «Enregistrer l'événement».

| neo tuene        | S                         |                          |              |           |                |              |                             |                   |
|------------------|---------------------------|--------------------------|--------------|-----------|----------------|--------------|-----------------------------|-------------------|
| Mes tâches       | Ebauches                  |                          |              |           |                |              |                             |                   |
| escription       |                           |                          | Date du / au |           | 03.09.2021     |              | 10.09.2021                  | 51                |
| téférence        |                           |                          | Opération    |           | Adhoc          | ~            |                             |                   |
| ) de l'émetteur  |                           |                          | Trier par    |           | Date de la mis | se à jour    | r v                         | Ordre décroiss: 🗸 |
| enregistrements  | rouvé (0.004sec)          |                          |              |           |                |              |                             |                   |
|                  | Nom de l'émetteur<br>ISIN | Description<br>Référence |              | Opération |                | Date<br>Date | de création<br>de la mise à | jour              |
|                  | ant trouvé                |                          |              |           |                |              |                             |                   |
| ucun enregistrem | SIL BOUVE                 |                          |              |           |                |              |                             |                   |

Ensuite, il faut cliquer sur «Adhoc Event».

| Mes tâches    | Enregistrer l'événement | Opérations enregistrées |  |  |
|---------------|-------------------------|-------------------------|--|--|
| Saisir o      | opération               |                         |  |  |
| Rechercher    | l                       |                         |  |  |
| Interrogation | n → Réinitialiser       |                         |  |  |
|               | Opération               |                         |  |  |
| - SIXE        | Adhoc Event             |                         |  |  |
|               |                         |                         |  |  |
|               |                         |                         |  |  |

3.2

## Particularité pour les tiers autorisés (Power of Attorney / PoA)

Si un tiers autorisé doit éditer une annonce pour un émetteur, une fenêtre pop-up s'ouvre après avoir cliqué sur **«Adhoc Event»**. Le tiers autorisé est invité à sélectionner l'émetteur pour lequel il faut éditer l'annonce. L'émetteur souhaité peut être sélectionné en cliquant sur le symbole loupe.

| Choisir l'émetteur                          | ×                                            |
|---------------------------------------------|----------------------------------------------|
| ID de l'émetteur                            |                                              |
| Est-ce que vous avez été autorisé par l'émé | etteur sélectionné à saisir cette opération? |
|                                             |                                              |
|                                             |                                              |

Dans une nouvelle fenêtre pop-up, il faut cliquer sur «Interrogation» et les émetteurs pour lesquels il existe une procuration pour le tiers s'affichent.

| ÷ |
|---|
|   |
|   |
|   |

# 3.3

## Indications relatives à l'annonce événementielle

Dans la fenêtre suivante, l'utilisateur est invité à saisir les indications nécessaires relatives à l'annonce événementielle. À l'exception du champ «Message à SIX Exchange Regulation», il faut obligatoirement remplir tous les champs.

#### Les indications suivantes sont nécessaires:

- Date de publication de l'annonce événementielle: Indication de la date de publication au format suivant jour/mois/année (JJ/MM/ AAAA),
- Heure de publication de l'annonce événementielle (CET): Heure de la publication au format 00:00,
- Confirmation que l'annonce événementielle a été / serait publié comme suite:
  - au minimum deux systèmes d'information électroniques diffusés auprès des opérateurs professionnels (par ex. Bloomberg, Reuters, SIX Financial Information) (Art. 7 DPE),
  - au moins deux médias suisses (presse papier ou électronique) de diffusion nationale (Art. 7 DPE),
  - Liste de diffusion électronique (système push) (Art. 8 DPE) et que
  - Site Internet de l'émetteur (système «pull») (Art. 9 DPE).

## Indications relatives à l'annonce événementielle

Il faut veiller à l'obligation de la diffusion simultanée (également à SER) conformément à l'art. 10 al. 2 DPE.

| Mes tâches                                    | Enregistrer l'événement                            | Opérations enregistrées                                                                                         |                                                                                               |                     |
|-----------------------------------------------|----------------------------------------------------|----------------------------------------------------------------------------------------------------|-----------------------------------------------------------------------------------------------|---------------------|
| Annon                                         | ce événementie                                     | elle                                                                                                    |                                                                                               |                     |
| ID de l'émette                                | eur                                                |                                                                                                    | Nom de l'émetteur                                                                             | -                   |
| Seulement po<br>Regulation                    | our SIX Exchange Oui                               |                                                                                                    | Type de message                                                                               | Nouveau             |
| Information                                   | ns pour SER                                        |                                                                                                    |                                                                                               |                     |
| Type d'annon                                  | ce Définitif                                       |                                                                                                    |                                                                                               |                     |
| Date de publi<br>l'annonce évé                | cation de<br>énementielle                          |                                                                                                    |                                                                                               |                     |
| Heure de pub<br>annonce évér                  | lication de l'                                     |                                                                                                    |                                                                                               |                     |
| Nous confirme<br>événementiel<br>publié comme | ons que l'annonce<br>le a été / serait<br>e suit . | minimum deux systèmes d'information électroniques dif<br>moins deux médias suisses (presse papier ou électronic | fusés auprès des opérateurs professionnels (par ex<br>que) de diffusion nationale (Art 7 DPE) | Bloomberg, Reuters, |
|                                               | Lis                                                | e de diffusion électronique (système «push») (Art. 8 DP                                                         | PE)                                                                                           |                     |
| Message à Si                                  | IX Exchange                                        | e Internet de l'émetteur (système «pull») (Art. 9 DPE)                                                          |                                                                                               |                     |
| Regulation                                    |                                                    |                                                                                                    |                                                                                               |                     |

Ensuite, il faut sauvegarder les indications.

| Pièces jointes                              |             |  |
|---------------------------------------------|-------------|--|
| Туре                                        | Description |  |
| Aucun enregistrement trouvé                 |             |  |
| Tálásharaar                                 |             |  |
| Telecharger                                 |             |  |
|                                             |             |  |
| Sauvegarder Imprimer Exécuter Réinitialiser |             |  |
|                                             |             |  |

Dès que les indications ont été correctement sauvegardées, l'utilisateur reçoit une confirmation.

| Mes tâches | Enregistrer l'événement         | Opérations enregistrées |  |
|------------|---------------------------------|-------------------------|--|
| 0          | L'opération a été enregistré av | ec succès.              |  |
| Annon      | ce événementiel                 | le                      |  |

Les indications peuvent être modifiées après la finalisation du processus d'enregistrement. Les éventuelles modifications doivent de nouveau être sauvegardées avant que l'annonce événementielle puisse être chargée sous forme de fichier PDF (cf. paragraphe 3.4).

3.4

## Chargement de l'annonce événementielle

Pour charger l'annonce événementielle, l'utilisateur doit cliquer sur «Télécharger» sous «Pièces jointes».

| Pièces jointes                                |
|-----------------------------------------------|
| Type Description                              |
| Aucun enregistrement trouvé                   |
| Iélécharger                                   |
| Sauvegarder Imprimer Exécutor > Réinitialiser |

Une fenêtre pop-up s'ouvre et l'utilisateur est invité à saisir le titre de l'annonce événementielle dans une langue souhaitée de l'annonce événementielle. Ensuite, l'annonce événementielle (en tant que telle est non en tant qu'indication d'une annonce événementielle activée sur le site Internet) doit être chargée sous forme de fichier PDF dans toutes les langues. Pour cela, l'utilisateur doit cliquer sur **«Sélectionner fichier»** et joindre le(s) fichier(s) PDF souhaité(s). Il faut veiller à ce que les noms de fichier de l'annonce événementielle ne contiennent pas de caractères spéciaux. «!,-,\_» etc. Autrement, le chargement ne sera pas possible. Un message d'erreur correspondant s'affiche.

| r looe jointe           |                     | 1                      |
|-------------------------|---------------------|------------------------|
| Attachment Type         | Adhoc               |                        |
| Title ad hoc announceme | ent                 |                        |
| Joindre le fichier      | Dateien auswählen K | Keine Datei ausgewählt |
|                         |                     |                        |
| S.No.                   | File name           | Status                 |
|                         |                     |                        |

Comme les annonces événementielles doivent être chargées sous forme de fichier PDF dans toutes les langues, un chargement multiple est possible. Pour cela, l'utilisateur peut choisir plusieurs fichiers dans la fenêtre pop-up et les charger via **«Upload All»**.

| Attac   | hment Type     |        | Adhoc                    |               |          |
|---------|----------------|--------|--------------------------|---------------|----------|
| Title a | ad hoc annound | cement | test2                    |               |          |
| Joind   | re le fichier  |        | Dateien auswählen        | Example Ad ho | ouncemer |
|         | S.No.          | File   | name                     |               |          |
| 82      | 1              | Examp  | ole Ad hoc Announcement. | pdf           |          |

| pdf    |  |
|--------|--|
|        |  |
| Status |  |

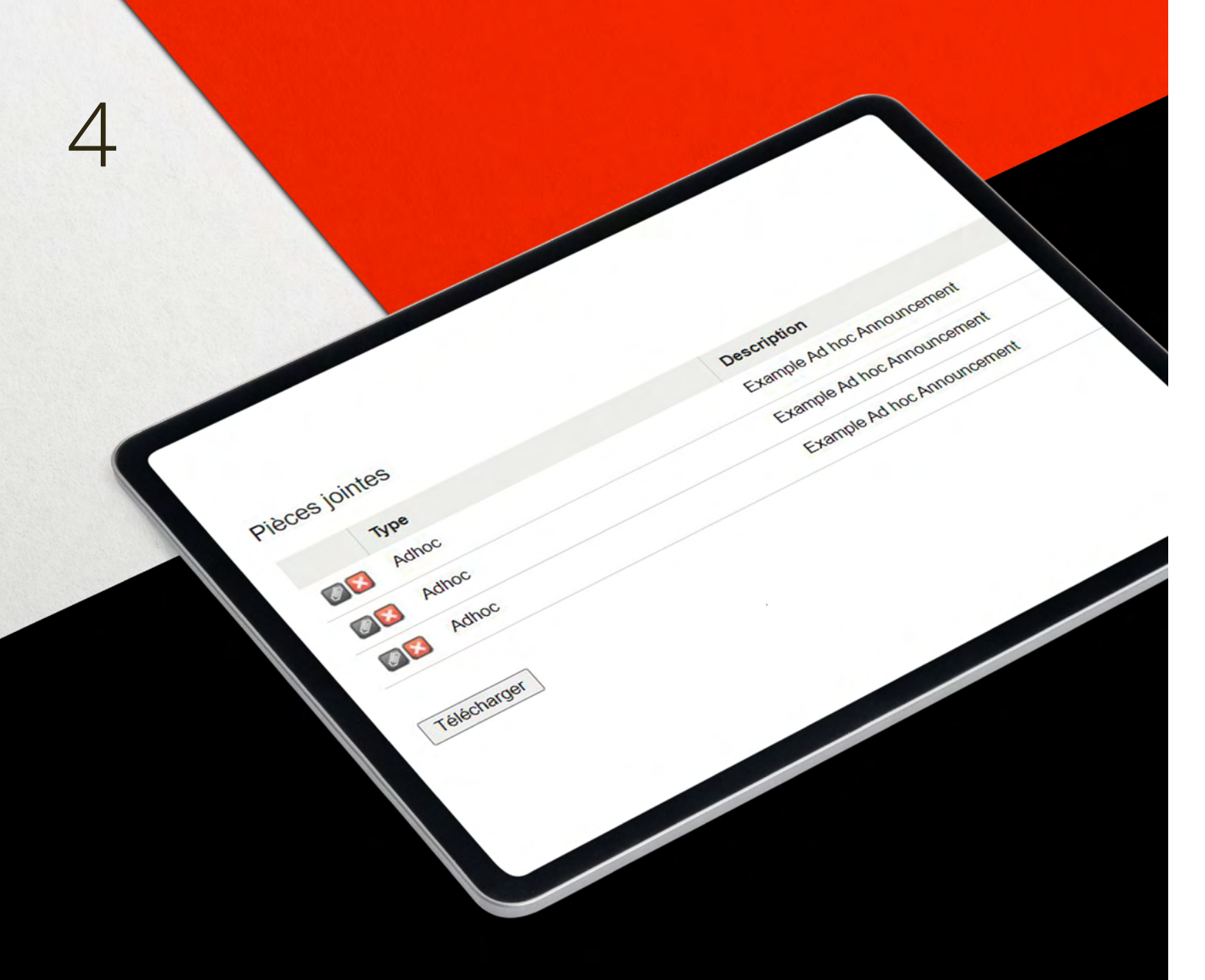

# Exécution et transmission à SER

Si l'utilisateur a chargé avec succès l'annonce événementielle sous forme de fichier PDF, celle-ci apparaît sous **«Pièces-jointes»**. Si un fichier PDF incorrect a été sélectionné lors du chargement (voir ci-dessus au point 3.3), celui-ci peut être supprimé en cliquant sur **«X»**.

Une fois que toutes les indications relatives à l'annonce événementielle ont été saisies et que l'annonce événementielle elle-même a été chargée sous forme de fichier PDF, il est possible de cliquer sur **«Télécharger»**.

|     | Туре  | D |
|-----|-------|---|
| Ø 🔀 | Adhoc | E |
| Ø 🔀 | Adhoc | E |
| e 🔀 | Adhoc | E |

Selon si l'utilisateur est soumis au principe du contrôle simple ou double contrôle (cf. parties 4.1 et 4.2 ci-dessous), le message est soit transmis directement à SER ou bien mis à disposition de l'utilisateur pour le traitement ultérieur avec une demande d'autorisation des membres de l'équipe.

|                     | Туре      | Description |
|---------------------|-----------|-------------|
| Aucun enregistremer | nt trouvé |             |
|                     |           |             |
| Télécharger         |           |             |
|                     |           |             |
|                     |           |             |

e Ad hoc Announcement e Ad hoc Announcement e Ad hoc Announcement

## 4 Le principe du contrôle simple

Si l'utilisateur a cliqué sur **«Télécharger»** pour le principe du contrôle simple, le message est transmis directement à SER avec l'annonce événementielle.

Si l'exécution fonctionne avec succès, l'utilisateur reçoit une courte confirmation par e-mail à propos de la transmission réussie à SER.

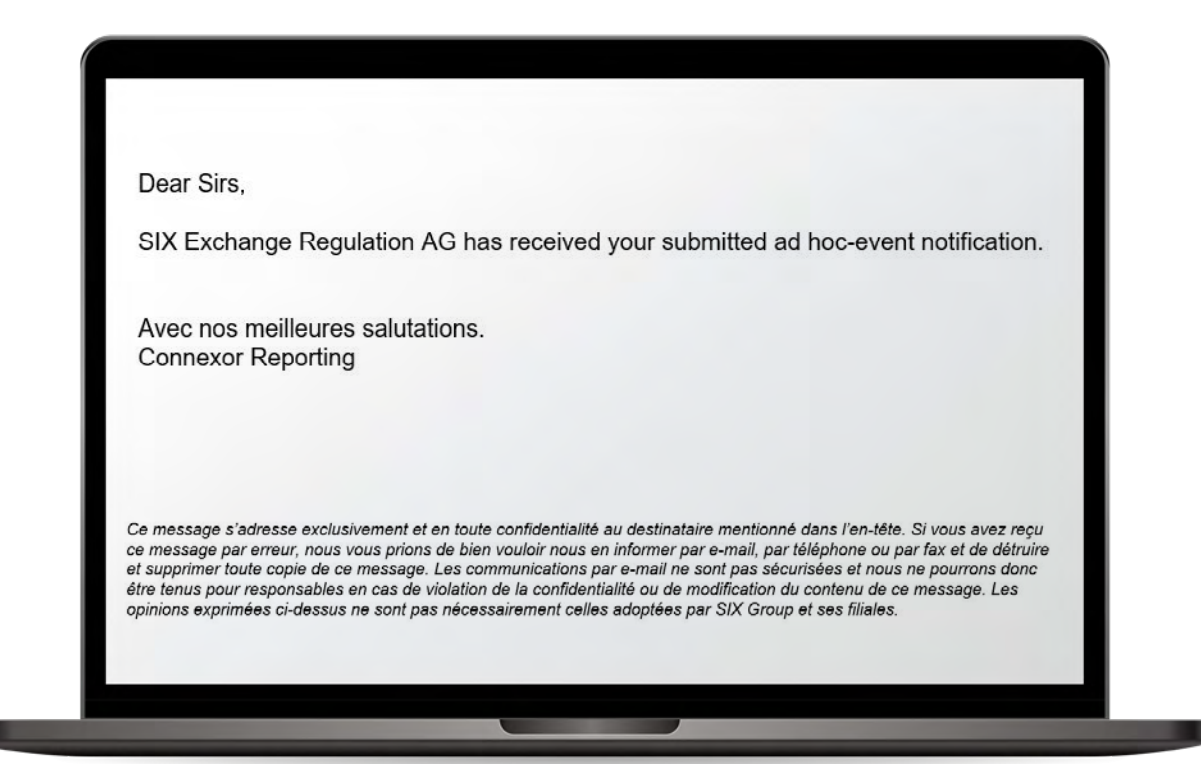

## 4.2

## Le principe du double contrôle

Pour le principe du double contrôle, le message/l'annonce est saisie par une première personne avant d'être autorisée par une deuxième personne. Ce n'est qu'alors que le message est transmis à SER avec l'annonce événementielle.

Si la première personne saisit un message/une annonce conformément aux directives ci-dessous avant de cliquer sur **«Télécharger»** (cf. partie 4 ci-dessus), une deuxième personne (dans la mesure où la première personne est soumise au principe du double contrôle) reçoit un e-mail informant qu'un message doit être autorisé.

| N         | ladame, Monsieur,                                                                                                    |
|-----------|----------------------------------------------------------------------------------------------------|
| U         | ne annonce a été enregistrée et doit être approuvée par un autre utilis                                                                                                    |
| AC        | vec nos meilleures salutations.<br>onnexor Reporting                                                                                                    |
| C c e ê o | e message s'adresse exclusivement et en toute confidentialité au dest<br>e message par erreur, nous vous prions de bien vouloir nous en inform<br>t supprimer toute copie de ce message. Les communications par e-ma<br>tre tenus pour responsables en cas de violation de la confidentialité ou<br>pinions exprimées ci-dessus ne sont pas nécessairement celles adopte |

Dès qu'une deuxième personne s'est connectée, elle peut visualiser le message saisi en cliquant sur le symbole marqué sous «Mes tâches».

sateur.

tinataire mentionné dans l'en-tête. Si vous avez reçu mer par e-mail, par téléphone ou par fax et de détruire ail ne sont pas sécurisées et nous ne pourrons donc de modification du contenu de ce message. Les tées par SIX Group et ses filiales.

## 4.2 Le principe du double contrôle

| les tâches    | Ebauches                                                             |                                                                         |              |                                   |         |                                                                                        |             |
|---------------|----------------------------------------------------------------------|-------------------------------------------------------------------------|--------------|-----------------------------------|---------|----------------------------------------------------------------------------------------|-------------|
| scription     |                                                                      |                                                                         | Date du / au | 03.09.2021                        | 10.09.2 | 021                                                                                    |             |
| férence       |                                                                      |                                                                         | Opération    | Adhoc                             | ~       |                                                                                        |             |
| de l'émetteur | -                                                                    |                                                                         | Trier par    | Date de la mise                   | à jour  | Ordre décroiss:                                                                        |             |
| nterrogation  | s Réinitialiser                                                      |                                                                         |              |                                   |         |                                                                                        |             |
| nterrogation  | s Réinitialiser                                                      |                                                                         |              |                                   |         |                                                                                        |             |
| nterrogation  | s Rémitialisor<br>Is trouvé (0.005sec)<br>Nom de l'émetteur<br>ISIN  | Description<br>Référence                                                |              | Opération                         |         | Date de création<br>Date de la mise à jour                                             | Utilisateur |
|               | » Réinitialisor<br>Is trouvé (0.005sec)<br>Nom de l'émetteur<br>ISIN | Description<br>Référence<br>Noureau-Définitif-Pour approbation<br>28890 |              | Opération<br>Annonce événementiel | lie     | Date de création<br>Date de la mise à jour<br>10.09.2021 - 11.35<br>10.09.2021 - 11.35 | Utilisateur |

Ensuite, la fenêtre décrite dans la partie 3.3 s'ouvre et la deuxième personne peut vérifier le message/l'annonce et l'adapter si nécessaire. Si le message/l'annonce a été finalisée, alors il/elle peut être transmise à SER par la deuxième personne en cliquant sur **«Télécharger»** (voir ci-dessus).

09.21/FR/SER/PDF

SIX Exchange Regulation AG Hardturmstrasse 201 Case postale 8021 Zurich Suisse